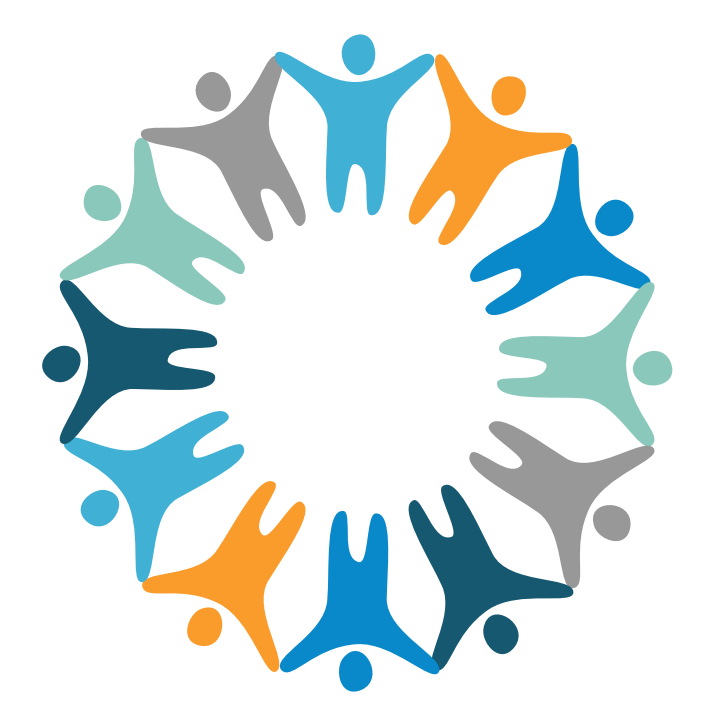

### CureMD UC'24 Raleigh, North Carolina Connecting Cure Communities

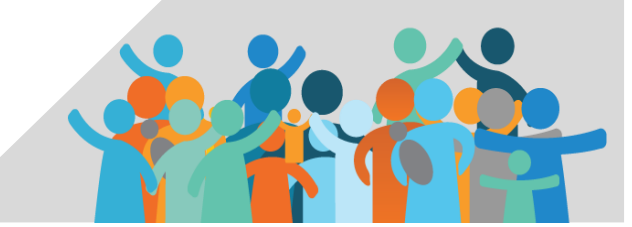

# PPD Testing Simplified

Interactive Clinical Workflow

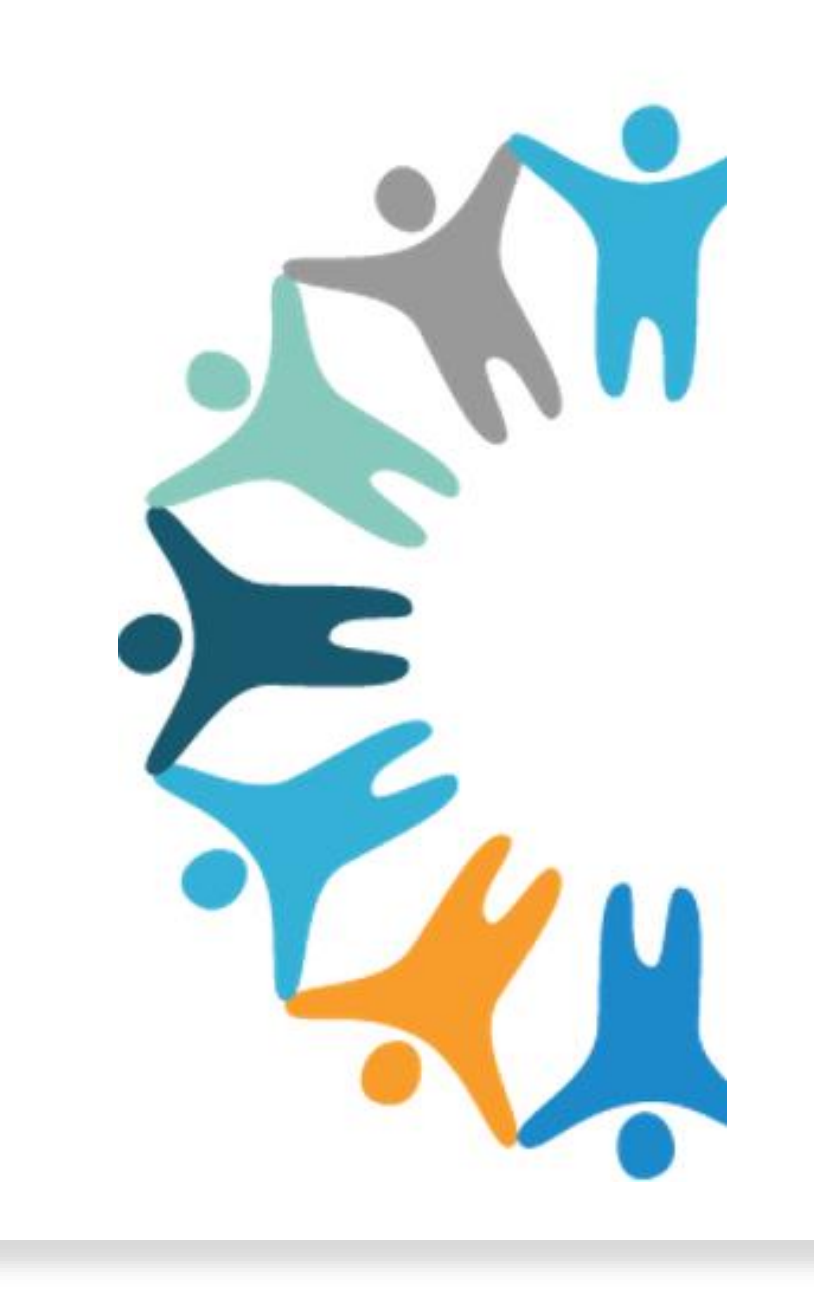

# Scan QR Code for Session Attendance

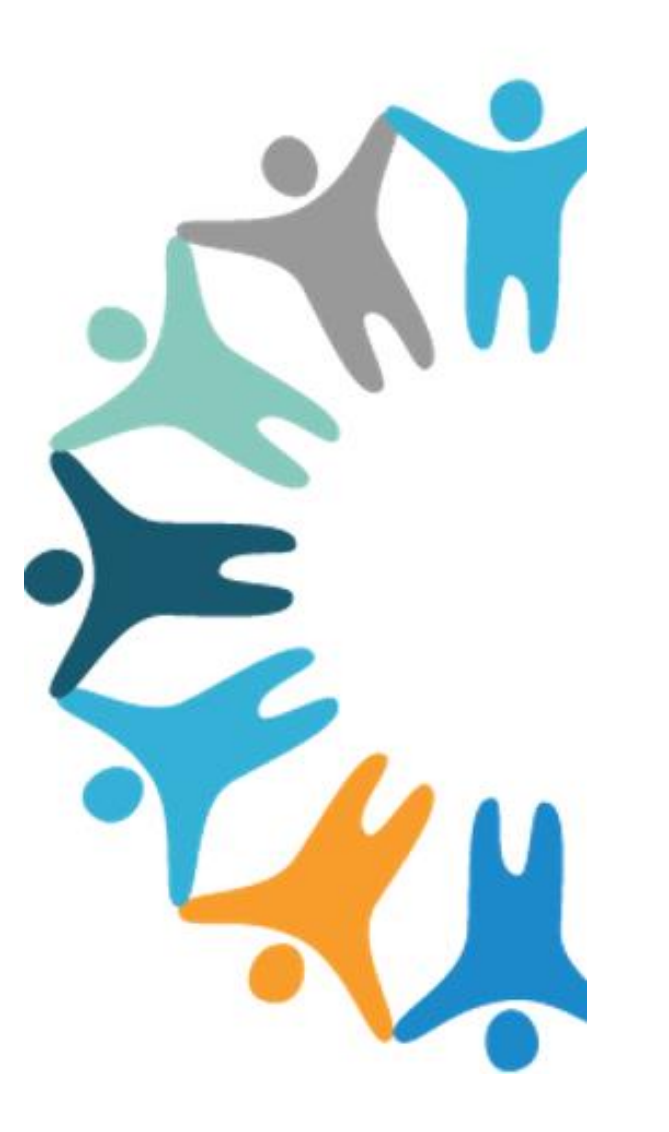

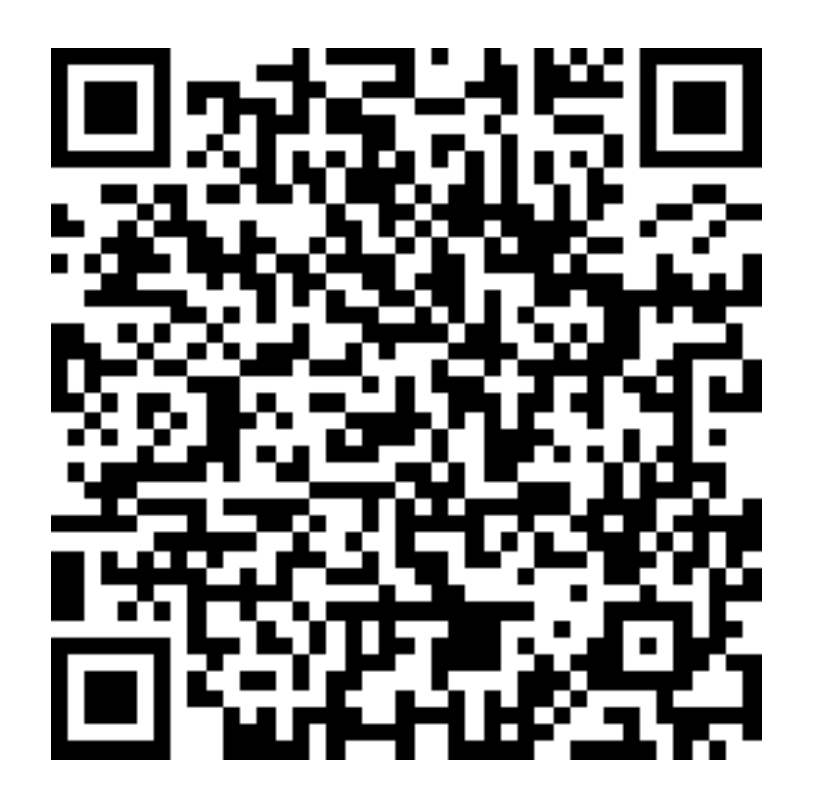

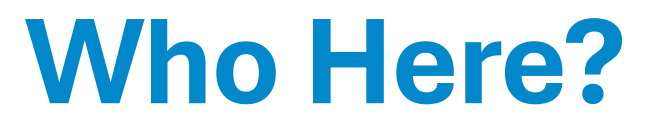

When it comes to PPD Testing Documentation, who here struggles to remember the proper CureMD suggested and recommended workflow?

Who here knows the difference between a Lab vs. Procedure?

Who here has difficulties tracking PPD Tests and completing the proper documentation?

# **Session Agenda**

During today's session, we are going to cover the following steps to help simplify the documentation for a PPD Testing Workflow:

Ordering a PPD Skin Test
 Documenting Admin Medication Details
 Trouble shooting No Record Found
 Resulting of a PPD Skin Test

# Ordering a PPD Skin Test

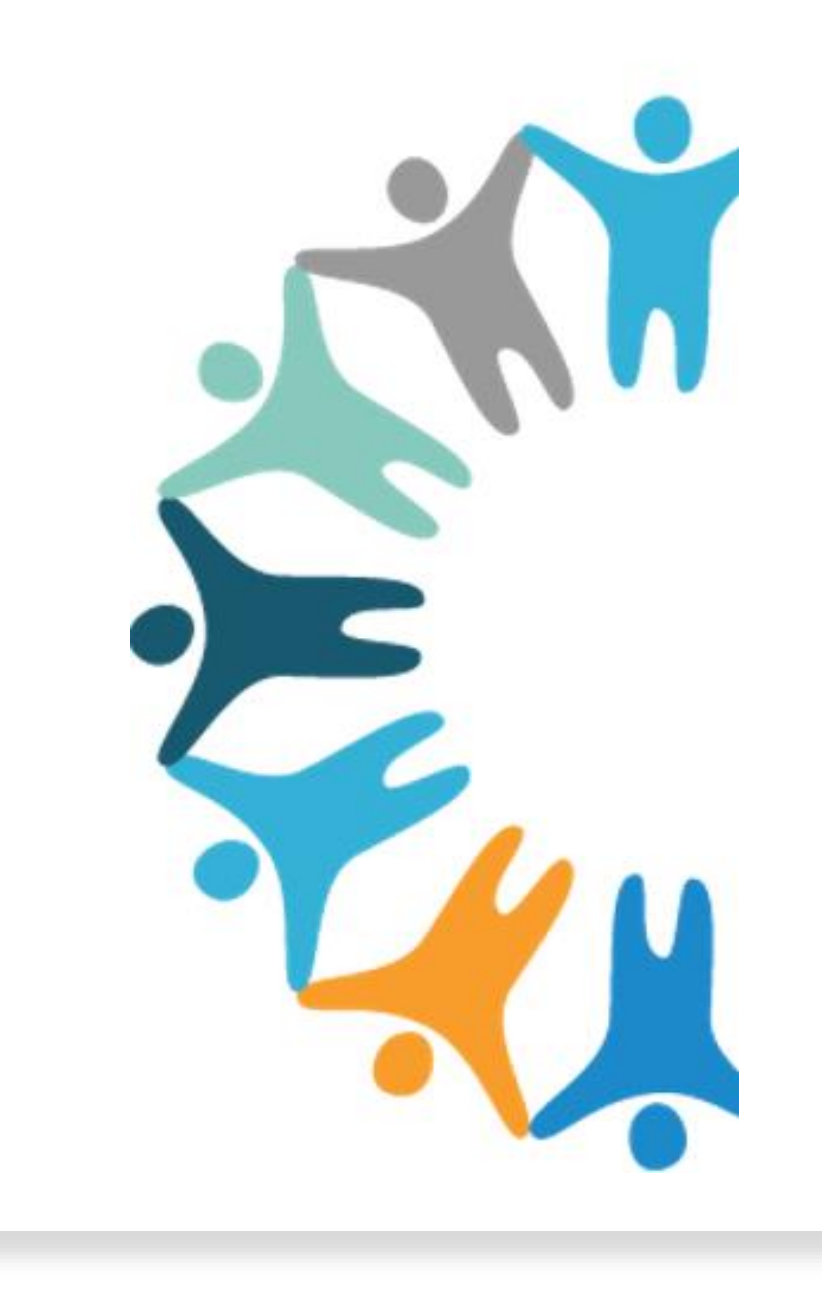

# **Step 1 : Ordering a PPD Test**

- Create TB Test/Result Provider Note
  - Procedure Component vs. Lab Order Component

| Provider Notes Progress Note Deleted Notes    |                                               |
|-----------------------------------------------|-----------------------------------------------|
| 🔚 Save 💰 Sign 📄 Print 🔊 📑 Assign 🔂 Send 🖻     | File 🗢 🔹 Review 🏽 🕵 Create Superbill 👘 Delete |
| Arial 🗸 9 🗸 Black 🗸 🕌 🛍                       | -   <b>B</b> I ⊻ ≣ ≣ ≣ ≣ ∷   🍄 🔜 📰 🞸          |
|                                               | TB Skin Test                                  |
|                                               |                                               |
| << TB Skin Test Screening >>                  |                                               |
| << Procedures >>                              |                                               |
| << Procedure Result >>                        |                                               |
| Diagnoses<br>Encounter for immunization - Z23 |                                               |
| << Follow Up >>                               |                                               |

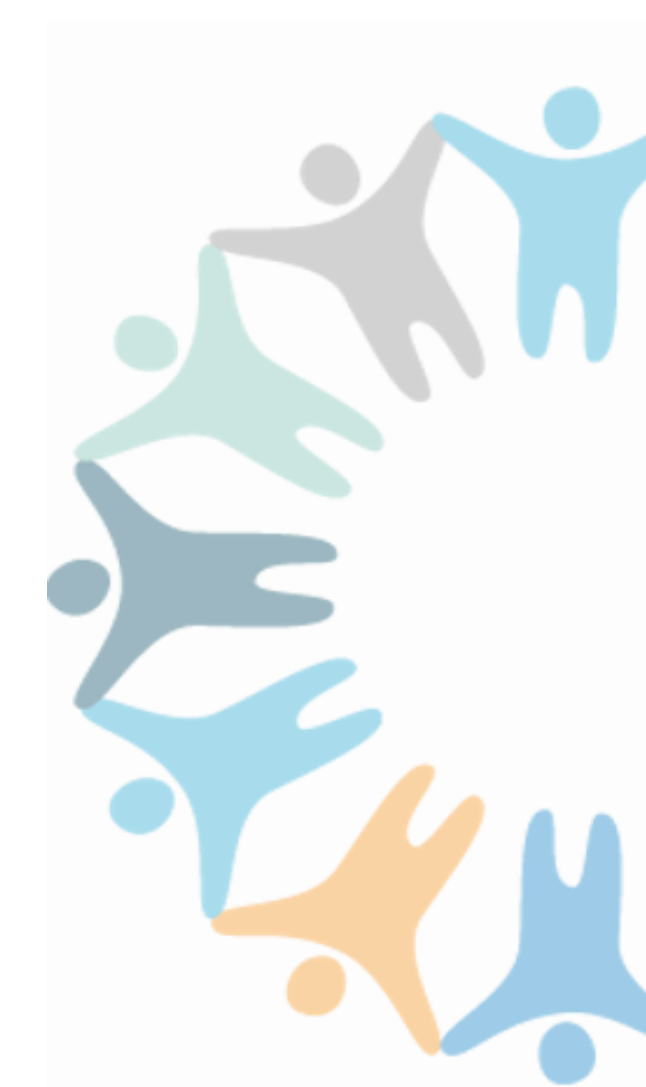

### **Procedure Component**

Within the Procedure Component, you have the capability to document the medication that is being administered for the PPD Skin Test:

- 1. Order the PPD (86580)
- 2. Select 'Details'
- **3. Identify Medication Administered**
- 4. Sign and Accept > Complete

| Procedures Sarah Barker 23Y 11M, Female | ×                             | 0.01            |
|-----------------------------------------|-------------------------------|-----------------|
| 🖷 Save & Accept 🛛 💰 Sign & Accept 🗢     | (j) Help                      | (1) Help        |
| Adsit, Bill   Assigned To               | • 09/27/2024 03:24 AM • 09/27 | //2024 03:24 AM |
| Select Diagnosis                        |                               | ^               |
| 86580 Q 📃 ★                             |                               |                 |
| 86580 - TB intradermal test             |                               |                 |
|                                         |                               |                 |
| 86580 - TB intradermal test             | ^                             | _               |
| STAT Units 1 Dx                         |                               |                 |
| Order Instructions Patient Instructions |                               | ^               |
| Details                                 |                               |                 |
|                                         |                               |                 |
|                                         |                               |                 |
| Previous                                | Next                          |                 |
|                                         |                               |                 |

When documenting the medication, you will need to type out the entire name for it to start sorting through the medication library.

# Documenting Admin Medication

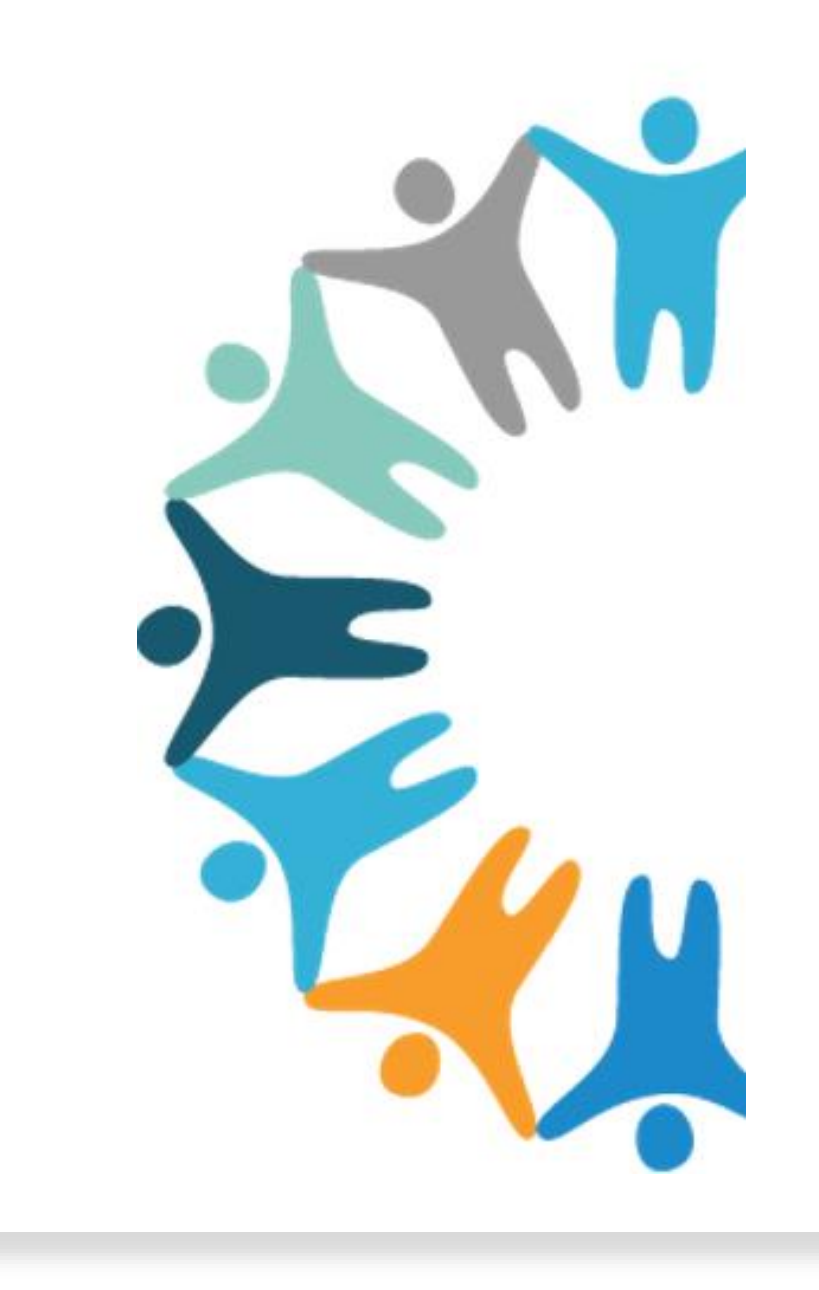

# **Step 2: Identifying Administration Details**

When administering a PPD Skin Test, it is important to note that in order for the information to flow to their next appointment:

- Click on the component Procedure Results:
- By selecting the arrow to the left of the application procedure, a hyperlink will become available to document the administration details:

| ſ |                                                                   | _                  |                      |                  |                     |                       |
|---|-------------------------------------------------------------------|--------------------|----------------------|------------------|---------------------|-----------------------|
| L | Procedures                                                        | Procedure Results  |                      |                  |                     |                       |
| L | TB intradermal test (CPT-86580), Units: 1<br>Medications Ordered: | 🛛 Accept  🕒 Res    | sult [ Report 💌      |                  |                     |                       |
| L | Tuberculin PPD 5 UNIT/0.1ML Intradermal Solution,.                | □                  | Order No             | Status           | Provider            | Assigned To           |
| Ы |                                                                   | 09/10/2024 11:     | 25 AM P9102024113225 | 5 Completed      |                     |                       |
|   | << Procedure Result >>                                            | Procedure          |                      | Status Urgend    | y Order Instruction | ons Assigned To       |
|   |                                                                   | 🗌 86580 - TB intra | adermal test         | Completed Normal |                     |                       |
| Ľ |                                                                   | Result - P9        | 102024113225         |                  |                     |                       |
| L | Diagnoses                                                         | Date               | 09/10/2024           | Flag Normal      | ✓ Sta               | atus Completed V      |
| L | Encounter for screening for respiratory tuberculosis - Z11.1      | Result             |                      |                  |                     |                       |
| L | Encounter for immunization - Z23                                  |                    |                      |                  |                     |                       |
|   |                                                                   |                    |                      |                  |                     | Characters left: 2000 |
|   | I                                                                 |                    |                      |                  |                     |                       |

# **Documenting Administration Details**

When documenting the Medication Administration Details, the user will need to navigate down to the bottom of the Procedure Results to the Medication Section:

When you expand on the Medication, it allows for you to document the follow

- Dose ٠
- **Administere** •
- Route •
- Site •
- Lot Number •
- **Expiry Date** •
- Manufacture •

| <ul><li> Dose</li><li> Administered On</li></ul> | Details                                          |        |                 | Medications            | PD 5 UNIT/0.1ML Intradermal Solution |  |
|--------------------------------------------------|--------------------------------------------------|--------|-----------------|------------------------|--------------------------------------|--|
| <ul><li>Route</li><li>Site</li></ul>             | Medications                                      |        | Save            |                        |                                      |  |
| Lot Number                                       | Tuberculin PPD 5 UNIT/0.1ML Intradermal Solution |        |                 |                        |                                      |  |
|                                                  | Dose                                             |        | Administered On | 09/10/2024 🔲 11 🗸 32 🗸 |                                      |  |
| <ul> <li>Expiry Date</li> </ul>                  | Route                                            | Select | Site            | Select                 | ~                                    |  |
| <ul> <li>Manufacturer</li> </ul>                 | Lot Number                                       |        | Expiry Date     |                        |                                      |  |
|                                                  | Manufacturer                                     |        |                 |                        |                                      |  |

Procedure Results

Procedure

Date Result

Comment

Review History Review

🛇 Accept 🚯 Result 📳 Report 🔻

Result - P9102024113225

09/10/2024 🔚

86580 - TB intradermal test

Status

Flag Normal

Completed Normal

Urgency

~

Order Instructions

Assigned To

Characters left: 2000

Characters left: 2000

Characters left: 2000 Assign

Save

Save

Save Acknowledg

Status Completed

# **Retaining Medication Details**

Once the Medication Details are saved, the information can be associated to the PPD Administration Note:

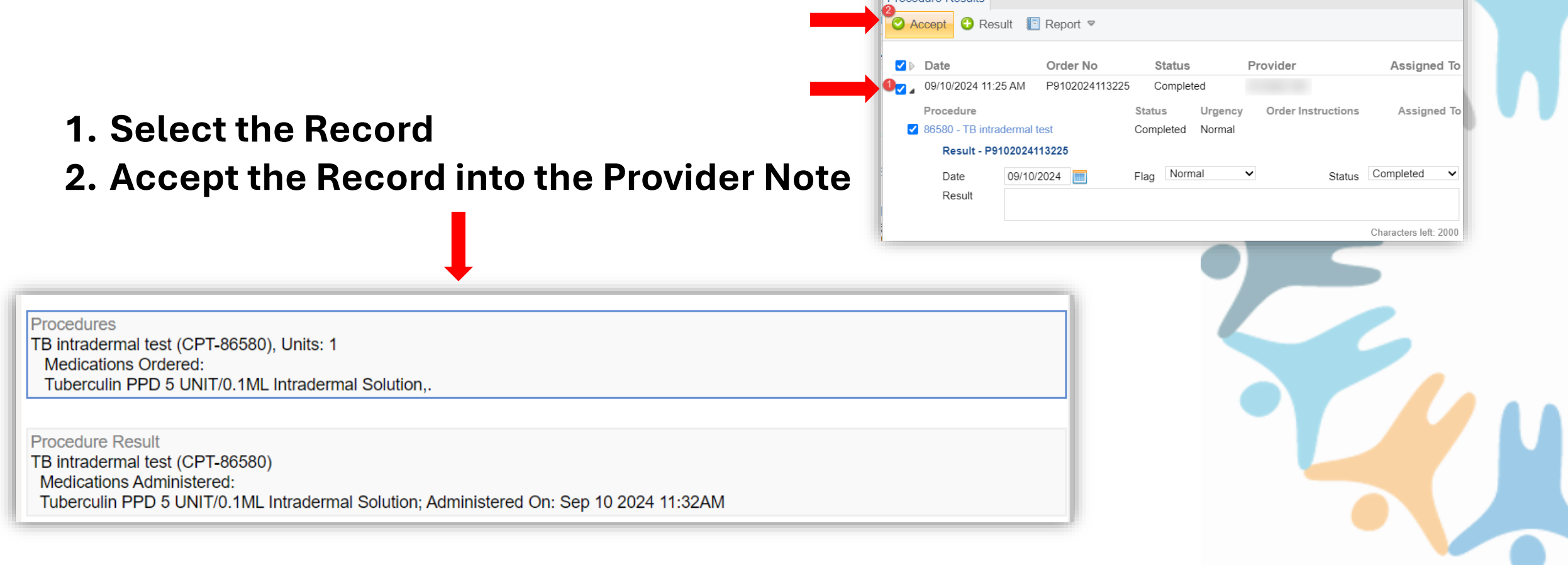

# No Record Found

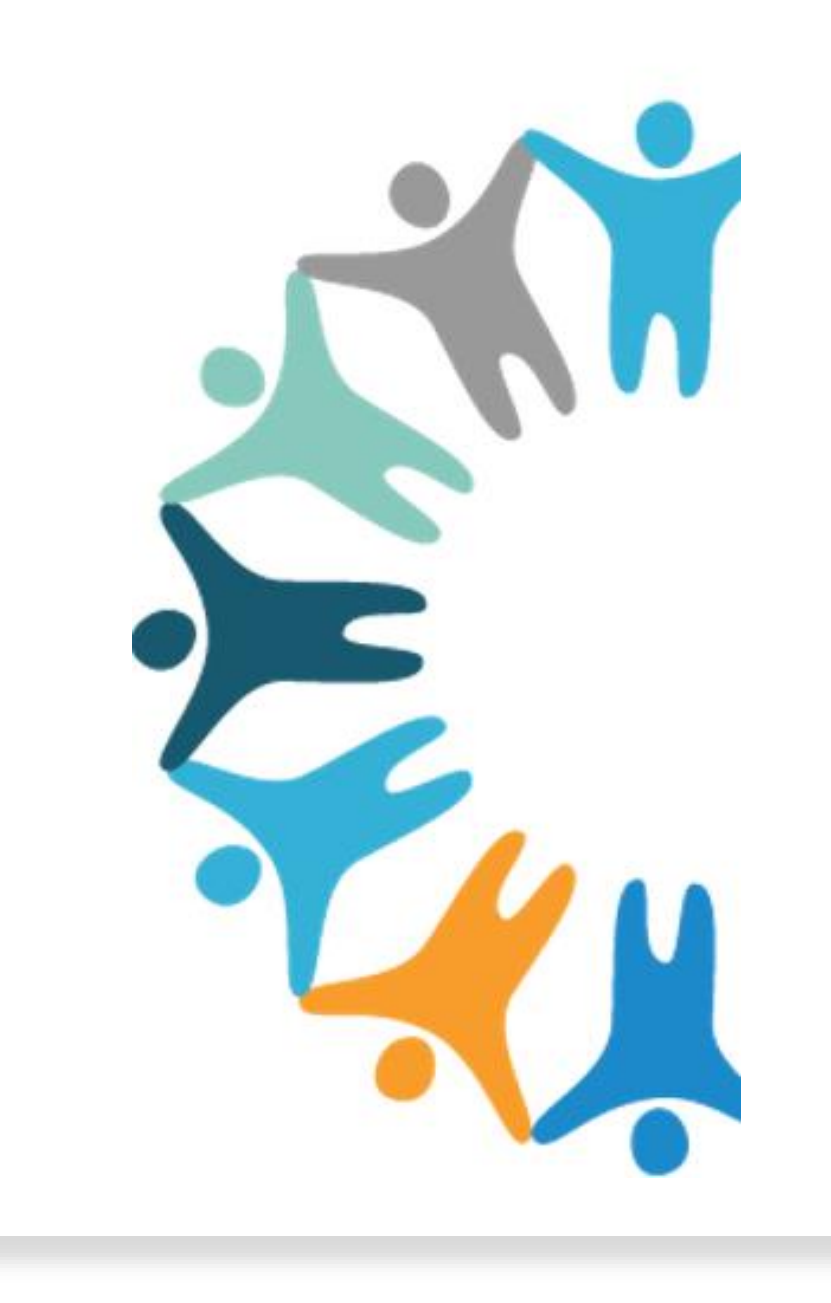

### **No Record Found Troubleshooting**

#### If you are unable to find our PPD Skin Test Record:

| Procedure Result              |                 | ×        |
|-------------------------------|-----------------|----------|
| Procedure Results             |                 | (i) Help |
| 🕑 Accept  🗘 Result 📳 Report 🔻 |                 |          |
|                               | No Record Found |          |

# This means that the procedure was not either Signed and/or Completed:

|                             | Procedures                                          | >       |
|-----------------------------|-----------------------------------------------------|---------|
| Adsit, Bill                 | Accept 📮 Unsign 🖹 Complete & Accept 📳 Requisition 🗢 | (j) Hel |
| Complete 14                 | Adsit, Bill  Assigned To  09/10/2024 11:25 AM       |         |
| lect Diagnosis              |                                                     |         |
| 5580                        | 86580 - TB intradermal test                         | ^       |
|                             | STAT Units 1 Dx                                     |         |
|                             | : 📰 Order Instructions 📰 Patient Instructions       |         |
| 16580 - TB intradermal test |                                                     |         |

### **Once Completed**

#### Once the Procedure has been Signed <u>and</u> marked as Completed, then the PPD Test will appear as a record:

| NEVE    | Procedure Results                | • • • •                       | •••                         |                        |                       | · ıre    |
|---------|----------------------------------|-------------------------------|-----------------------------|------------------------|-----------------------|----------|
| Resu    | Accept   Result                  | 🔄 Report 🔻                    |                             |                        |                       |          |
| Procee  | Date     09/10/2024 11:25 A      | Order No                      | Status                      | Provider               | Assigned To           | ×        |
| Procedu | Procedure<br>86580 - TB intrader | mal test                      | Status Urg<br>Completed Nor | ency Order Instruction | s Assigned To         | (i) Help |
|         | Result - P9102<br>Date 09        | <b>024113225</b><br>9/10/2024 | Flag Normal                 | ✓ Statu                | s Completed V         |          |
|         | Result                           |                               |                             |                        | Characters left: 2000 |          |

# Resulting PPD Skin Test

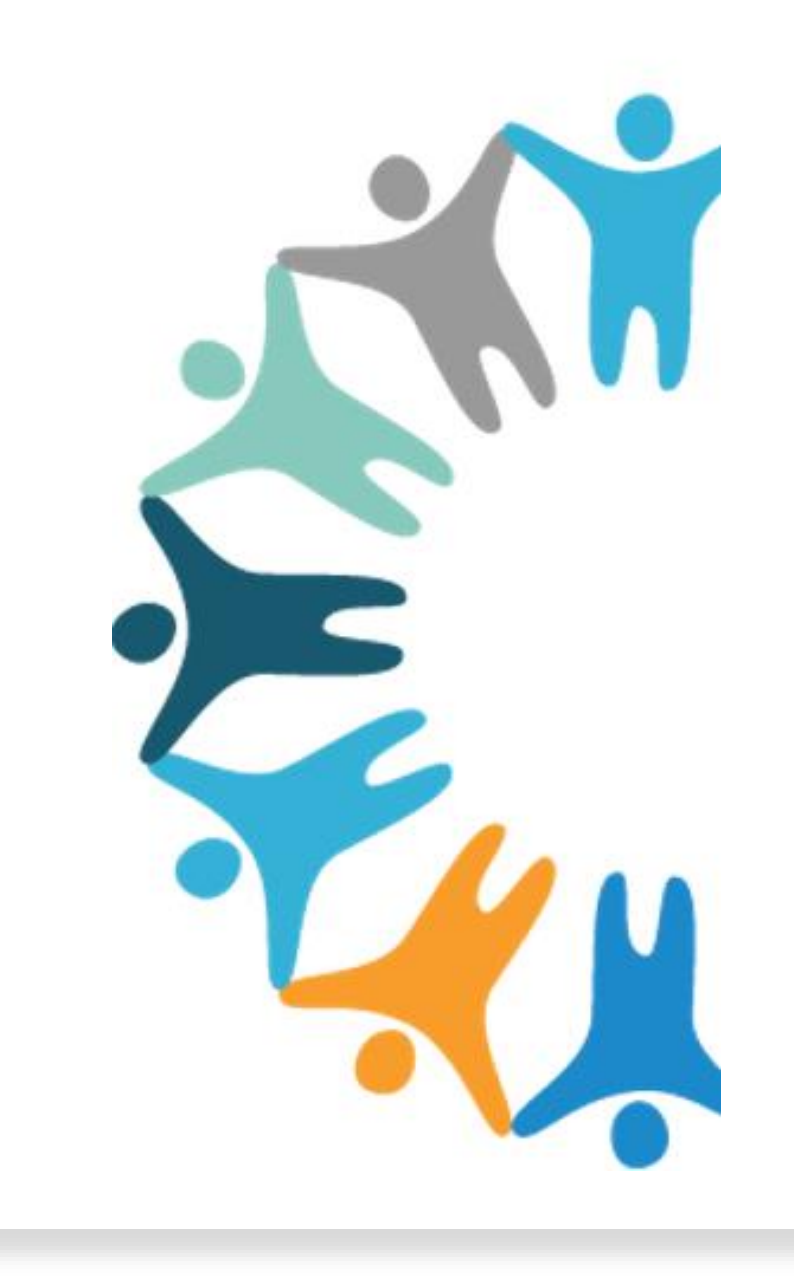

### **Questions for the Crowd**

# When it comes to Resulting PPD Skin Test, do we create a new appointment on the Scheduler?

#### YES

YES

Do you create a new provider note for the resulting?

# **Resulting Efficiently**

After the appointment has been created for the PPD Read, and a NEW Provider Note has been created, you will proceed to the Procedure Result Component:

**Always Result off of a Record** 

Resulting for Procedures are slightly different than the Lab Workflow. When resulting, utilize the Result Text Box to type out the necessary details for the PPD Test Results:

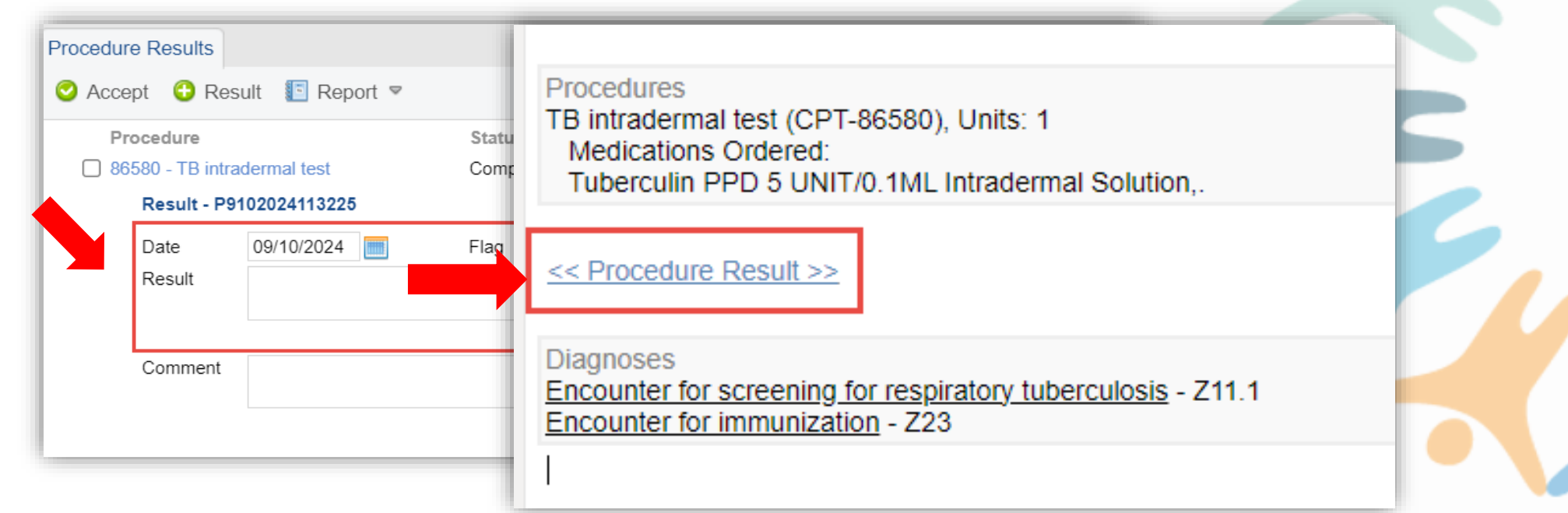

### **Requisition Report**

Printing of a Requisition Report to provide the patient, is simple once results have been entered into the Procedure Result Component:

Requisition Report identifies details such as administration of the PPD Test, the Results and Medication:

| Procedure Results                                                                                                    |                                                               |                        |                                                                    | N                                                                         | Iedical Proce<br>CureMD Demo Cent                                | dure<br>er                              |                                   |                                                 |
|----------------------------------------------------------------------------------------------------|---------------------------------------------------------------|------------------------|--------------------------------------------------------------------|---------------------------------------------------------------------------|------------------------------------------------------------------|-----------------------------------------|-----------------------------------|-------------------------------------------------|
| <ul> <li>✓ ▶ Date</li> <li>✓ ▶ 09/10/2024 11:25 AI</li> <li>← Fax</li> <li>Procedure</li> <li>✓ 86580 - TB intradermal test</li> </ul> | Status<br>225 Completed<br>Status Urgency<br>Completed Normal | Provi<br>Mr Ads<br>Ord | Name:<br>Address:<br>Account No                                    | Holland, Sarah<br>1008 Silverbell Lane<br>KNIGHTDALE NC 27545<br>5.: 1182 | DOB: 07/13/1993<br>Age: 31 Y<br>Sex: Female<br>Marital Status: M | Order D<br>Orderin<br>Orderin<br>arried | ate:<br>g Provider:<br>g Number : | 09/10/2024<br>Mr. Adsit, Bill<br>P9102024113225 |
|                                                                                                    |                                                               | -                      | Procedure<br>TB intradem                                           | nal test                                                                  |                                                                  | Code<br>86580                           | Date 09/10/2024                   | Status<br>Completed                             |
|                                                                                                    |                                                               |                        | Additional Ir<br>Result<br>Negative<br>Medications<br>Tuberculin P | nfo<br>e – Omm<br>Administered:<br>PPD 5 UNIT/0.1ML Intradermal Solu      | tion; Administered on: 9/10/2                                    | 2024 11:32AM                            |                                   |                                                 |

# Now PPDs have been Simplified! Let's Do it Together!

# Thank you!

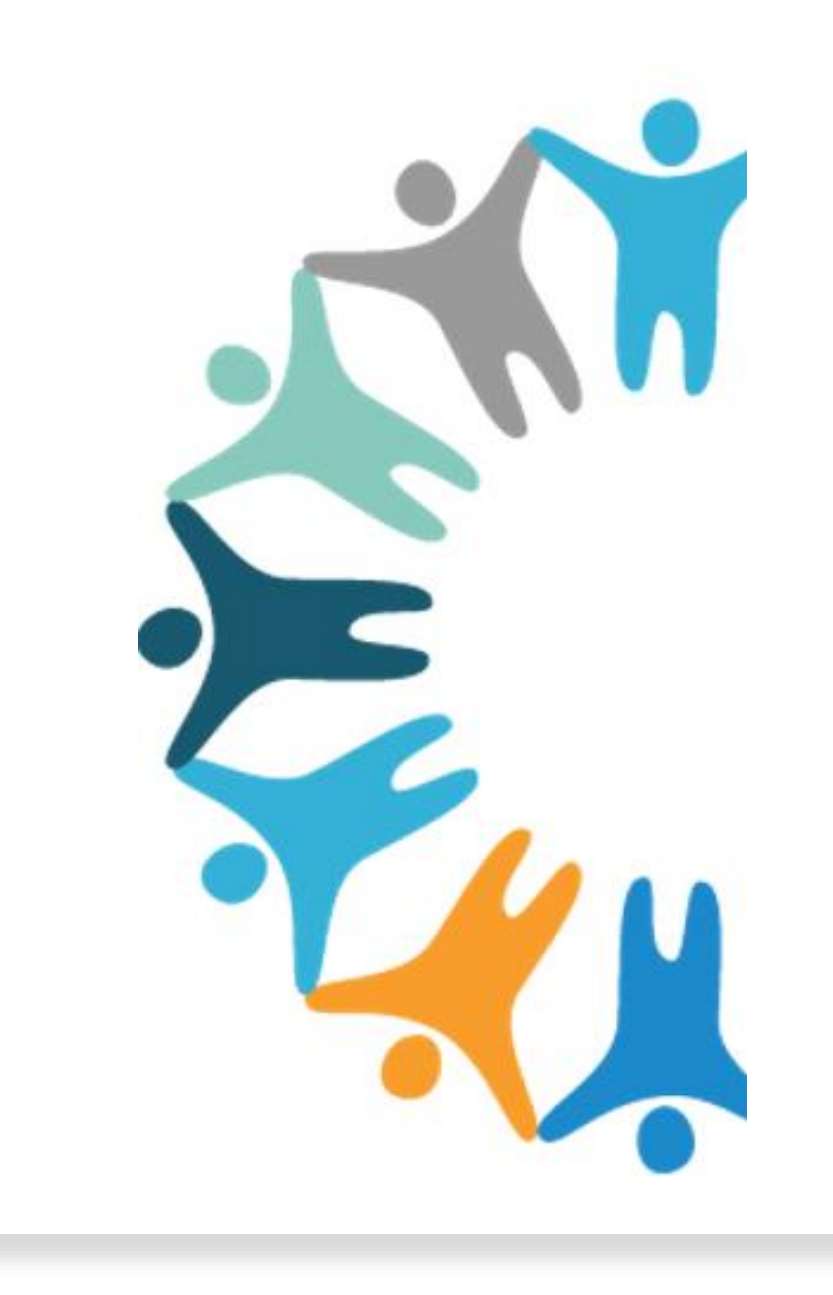